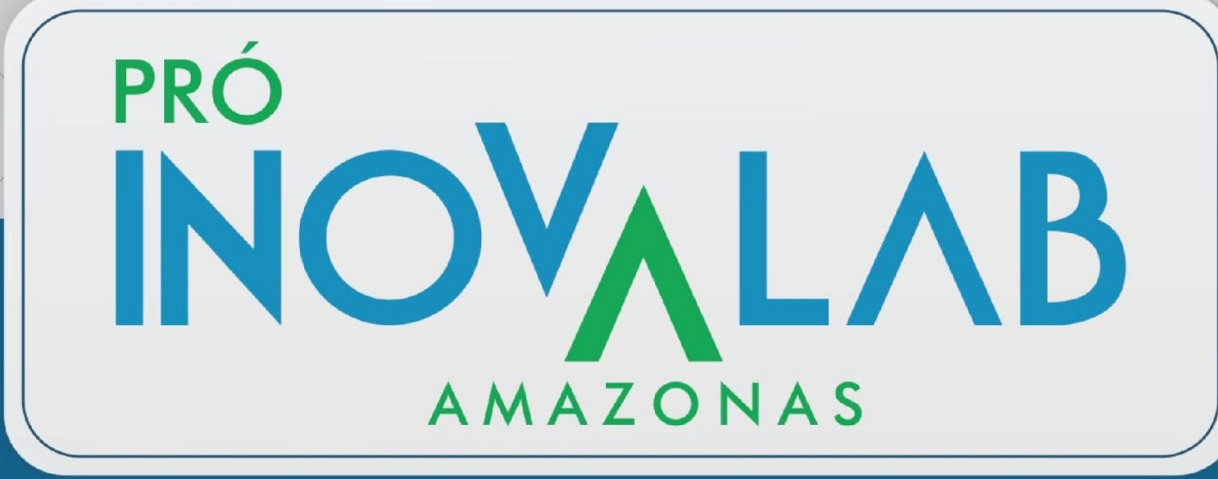

### Inovação em Tecnologias Educacionais

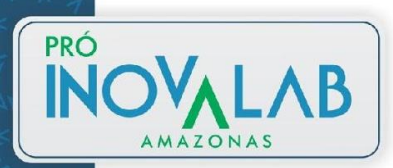

Você tem a liberdade de:

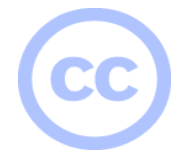

**Compartilhar:** copiar, distribuir e transmitir esta obra.

Remixar: criar obras derivadas.

Sob as seguintes condições:

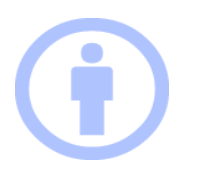

Atribuição: você deve creditar a obra da forma especificada pelo autor ou licenciante (mas não de maneira que sugira que estes concedem qualquer aval a você ou ao seu uso da obra).

Uso não comercial: você não pode usar esta obra para fins comerciais.

**Compartilhamento pela mesma licença:** se você alterar, transformar ou criar em cima desta obra, poderá distribuir a obra resultante apenas sob a mesma licença, ou sob uma licença similar à presente.

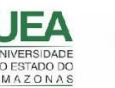

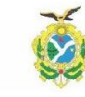

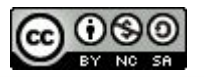

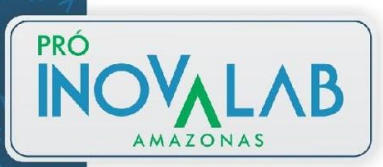

Recurso de Página

# **INOVALAB** Atividade Tarefa

→ Clique na opção Ativar edição

| inel > Minhas disciplinas > Miscelânea > Treinamento > COMP123 |                       |                                                            |
|----------------------------------------------------------------|-----------------------|------------------------------------------------------------|
|                                                                | Seu progresso 🕐 🗘 Adı | Editar configurações                                       |
| Geral                                                          | - Admi                | 💉 Ativar edição                                            |
|                                                                | - Admin               | Conclusão de curso                                         |
|                                                                | Ati                   | <ul> <li>FIITros</li> <li>Configuração do Livro</li> </ul> |
|                                                                | de Co                 | de Notas                                                   |
| Atividade Tarefa                                               | Usi                   | 📽 Resultado da                                             |
|                                                                | <b>T</b> Filt         | aprendizagem                                               |
|                                                                | ► Rel                 | 📩 Backup                                                   |
| Recurso de livro                                               | No                    | 📩 Restaurar                                                |
|                                                                | 💕 Re:                 |                                                            |
| AVA UEA                                                        | □ <sup>▶ Em</sup>     | Publicado como                                             |
| - (1) 442 (1) (1) (1)                                          | 📩 📩 Ba                | ferramentas LTI                                            |
|                                                                | re:                   | 💼 Lixeira                                                  |
| lecurso Pasta                                                  |                       | 🏘 Mais                                                     |
| Pasta                                                          | ► Bai                 | nco de questões                                            |
|                                                                |                       | olicado como ferramentas                                   |
| Arquivo da aula                                                | 口 Lin                 | eira                                                       |
| Arquivos                                                       |                       |                                                            |

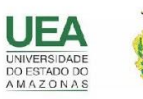

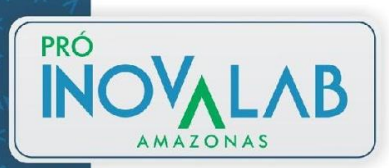

#### → Clique em Adicionar uma atividade ou recurso

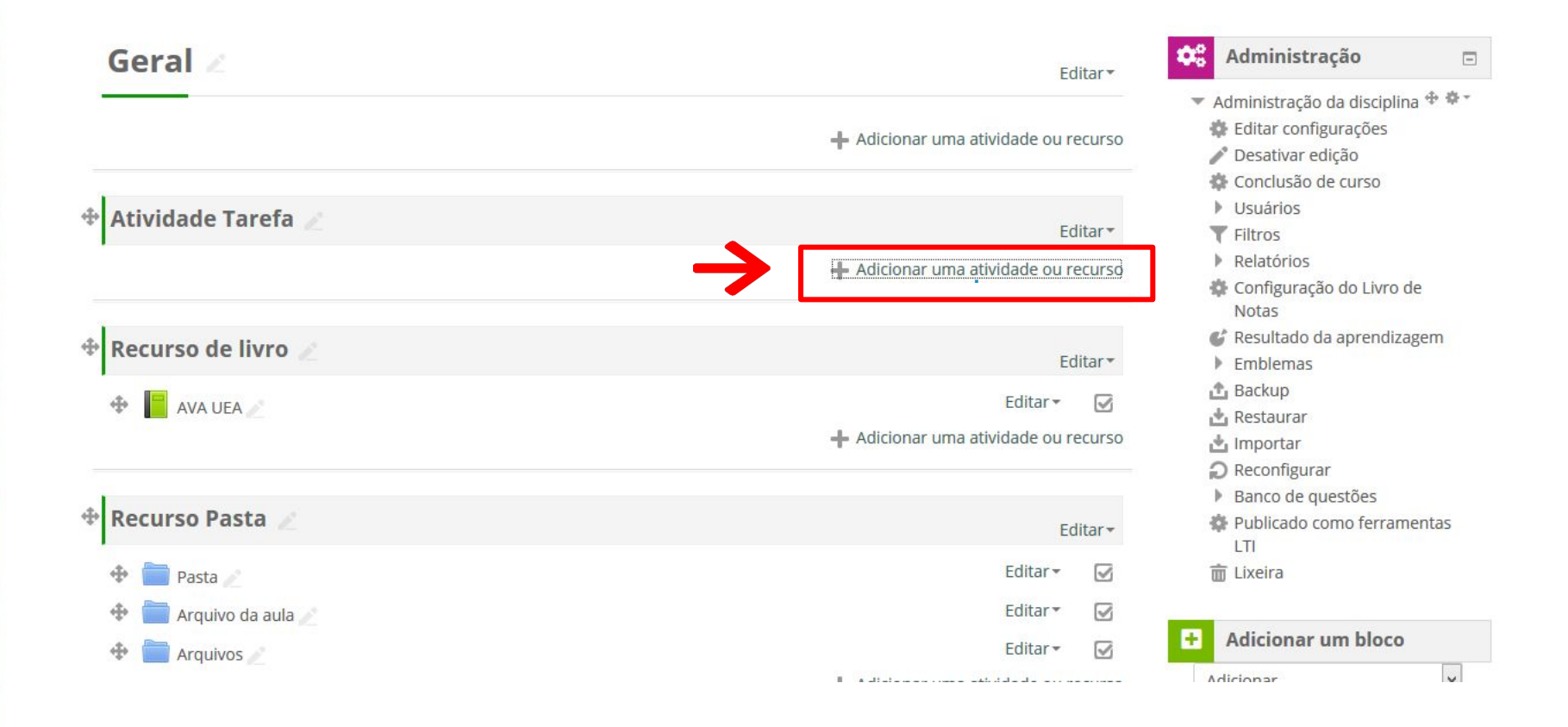

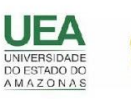

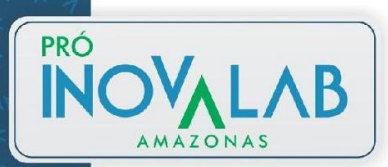

#### → Selecione a atividade tarefa e depois clique na opção adicionar

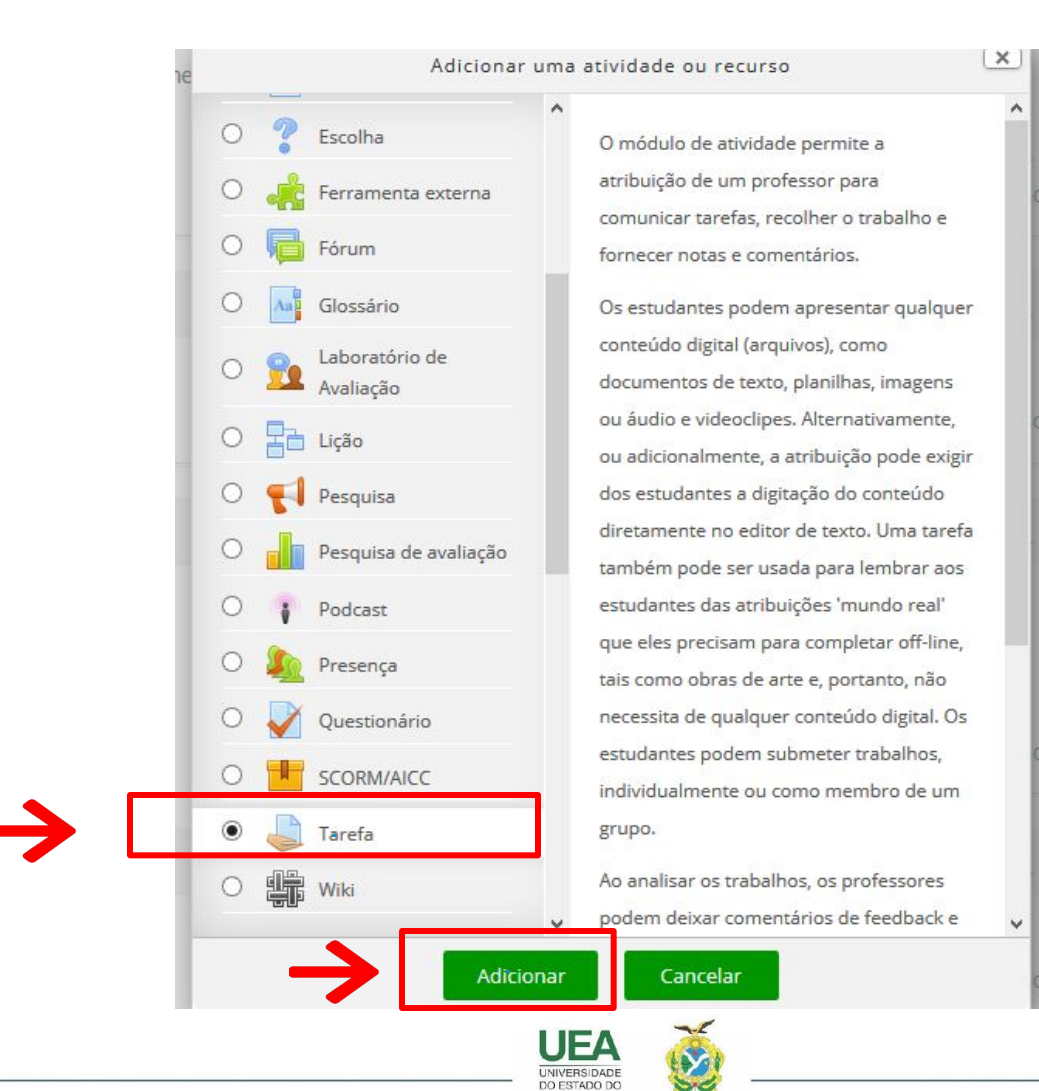

AMAZONAS

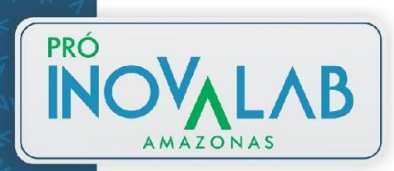

#### → Adicionando um(a) novo(a) Tarefa em Atividade Tarefa

- Geral

| Nome da tarefa *<br>Descrição               | Tarefa 1 | Escreva o nome, a<br>baixo a instrução ou<br>uma breve descrição de<br>sua tarefa. |
|---------------------------------------------|----------|------------------------------------------------------------------------------------|
| Exibir descrição na<br>página do curso<br>⑦ |          | <u>1º passo</u> : clique neste<br>ícone para anexar<br>arquivo                     |
|                                             |          |                                                                                    |
|                                             |          |                                                                                    |
|                                             |          |                                                                                    |

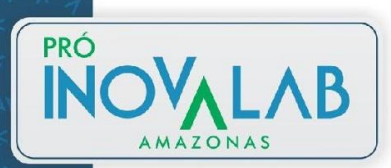

#### → Adicionando um(a) novo(a) Tarefa em Atividade Tarefa

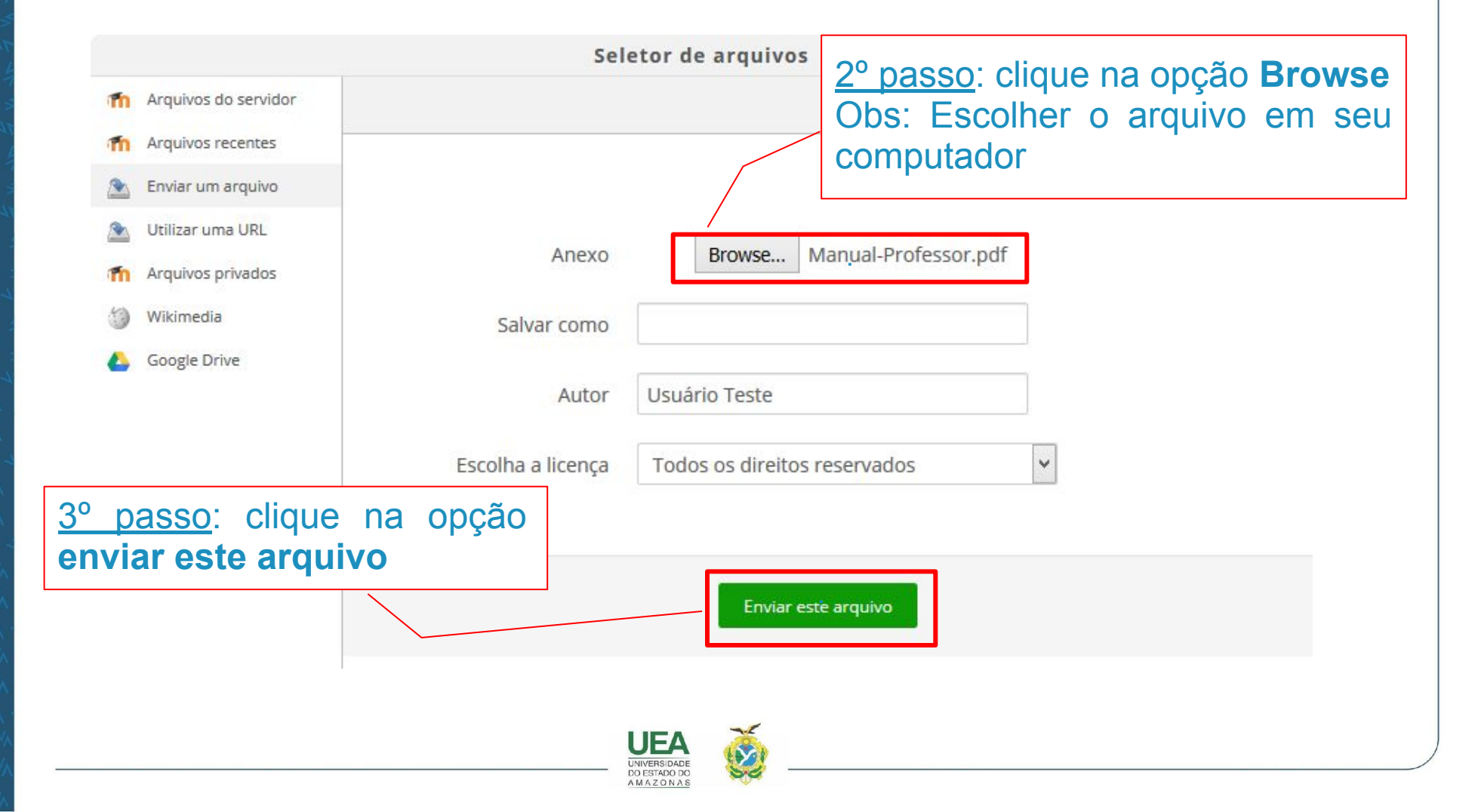

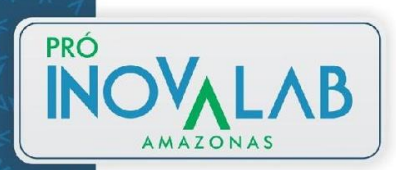

#### → Configuração de data, hora e limite em que o aluno poderá enviar sua tarefa

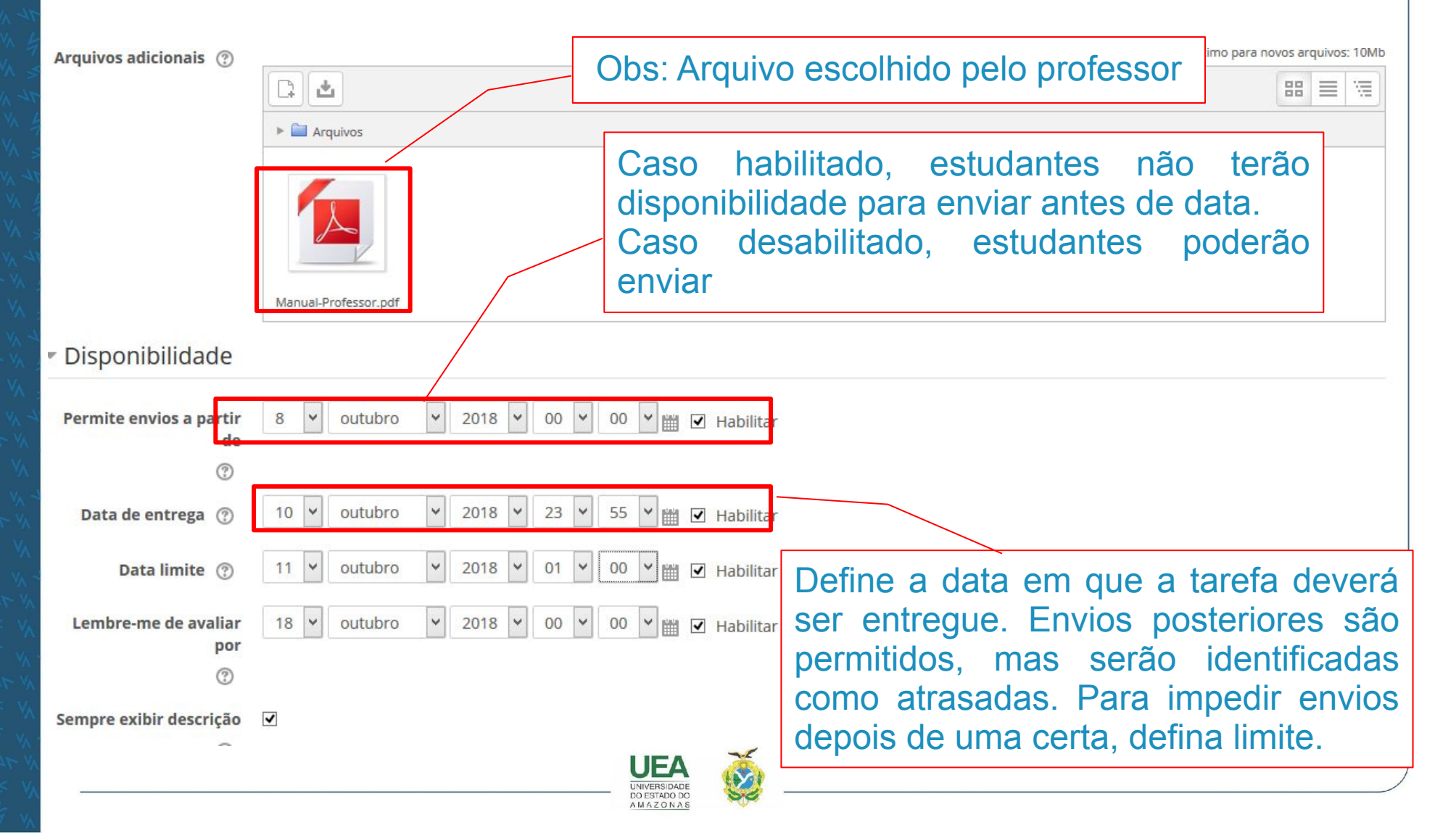

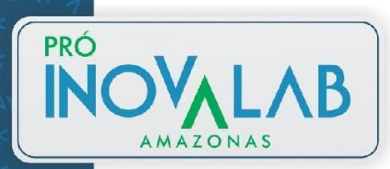

→ Configuração de data, hora e limite em que o aluno poderá enviar sua tarefa

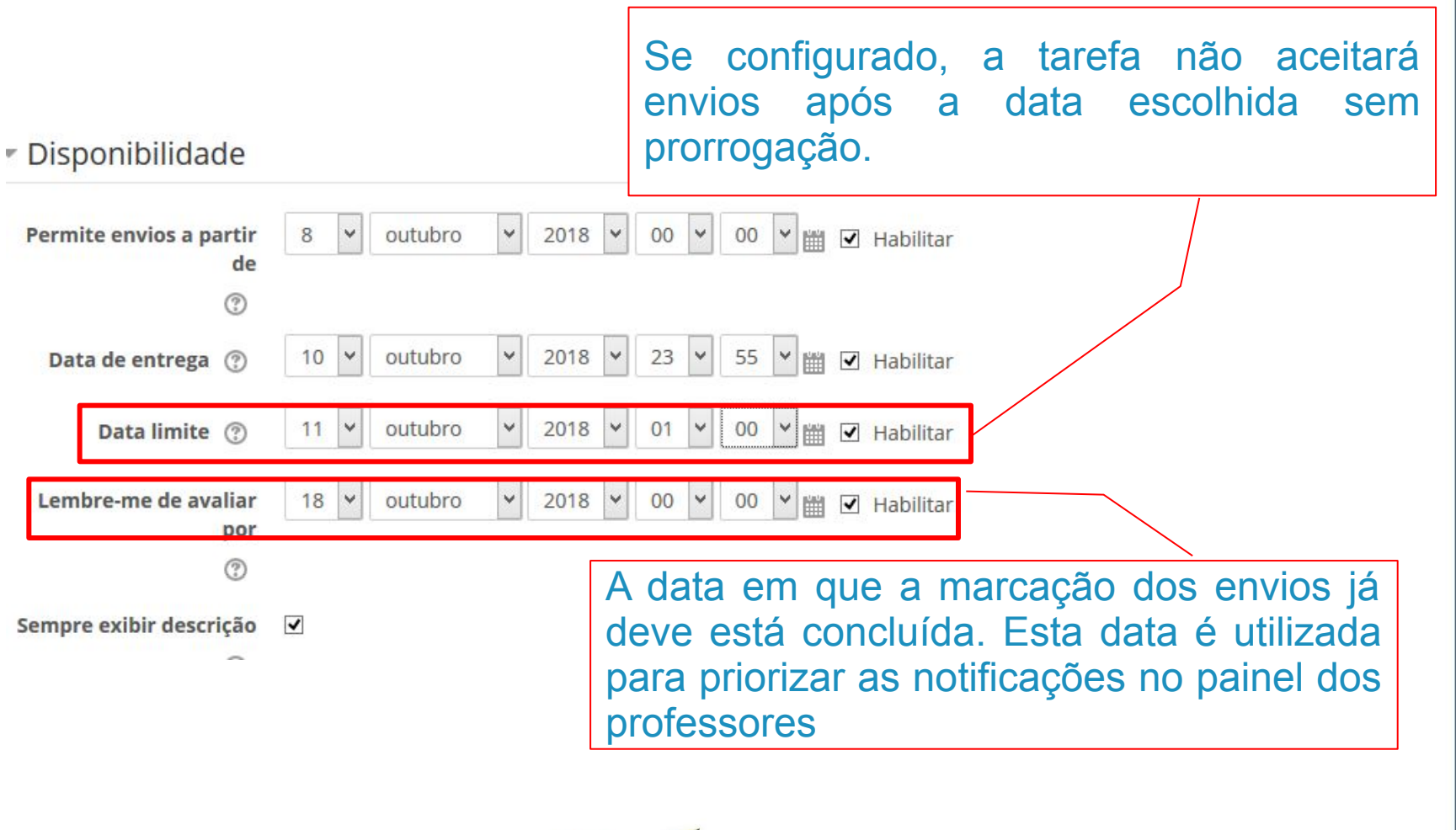

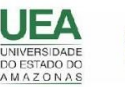

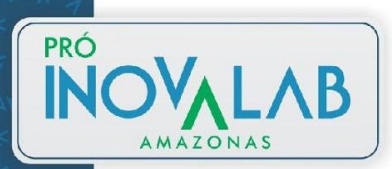

#### → Tipo de envio do arquivo e feedback

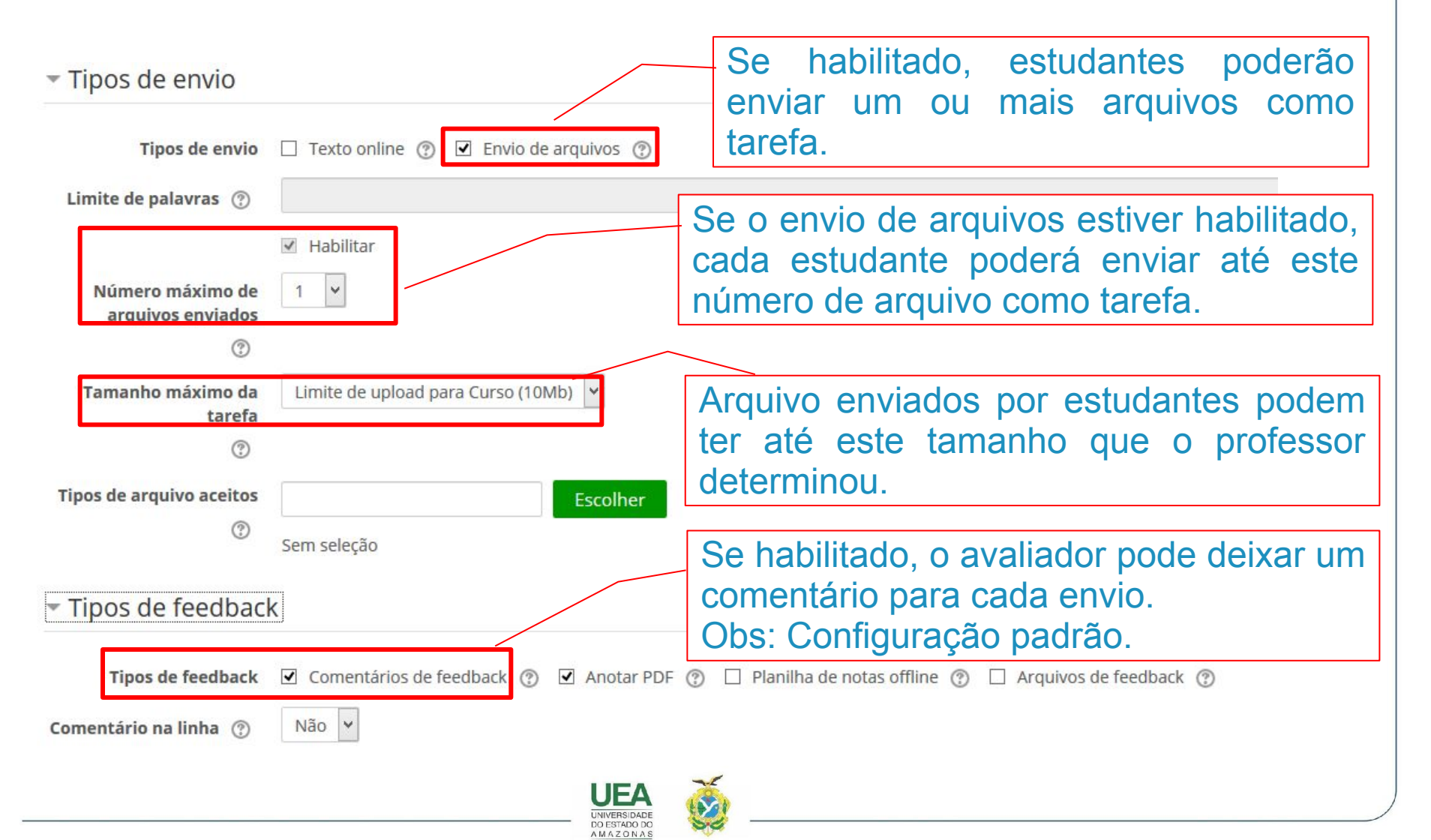

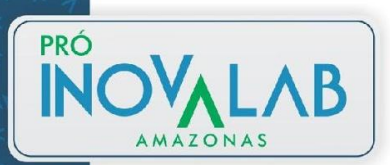

→ Configuração de Envio

- Configurações de envio

Exigir aceite da

ao enviar

Não V

Não V

Nunca

Ilimitado 1

Exigir que os estudantes

cliquem no botão enviar

declaração de não plágio

Tentativas reabertas 🕐

Máximo de tentativas

Se habilitado, os alunos terão que clicar no botão "Enviar" para declarar se envio como final. Possibilitando aos alunos manterem um versão rascunho no sistema. Se for alterada de "Não" para "Sim" depois que os alunos já tiverem enviado suas tarefas, este envios serão considerados como finais.

Exigir que os alunos aceitem a declaração indicando que seu trabalho é (não) plágio em todos os envios de tarefa.

### Escolha uma das opções para o envio dos alunos:

- Nunca não pode ser reaberto.
- Manualmente pode ser reaberto por um professor.
- Automaticamente é automaticamente reaberto até o aluno obter a nota para passar, este valor é definido no livro de notas (categorias e seção itens) para esta tarefa.

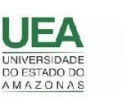

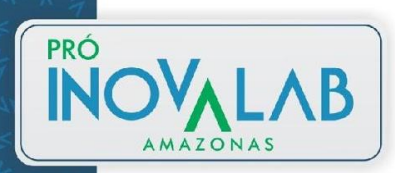

#### → Configuração de nota e salvar as configurações

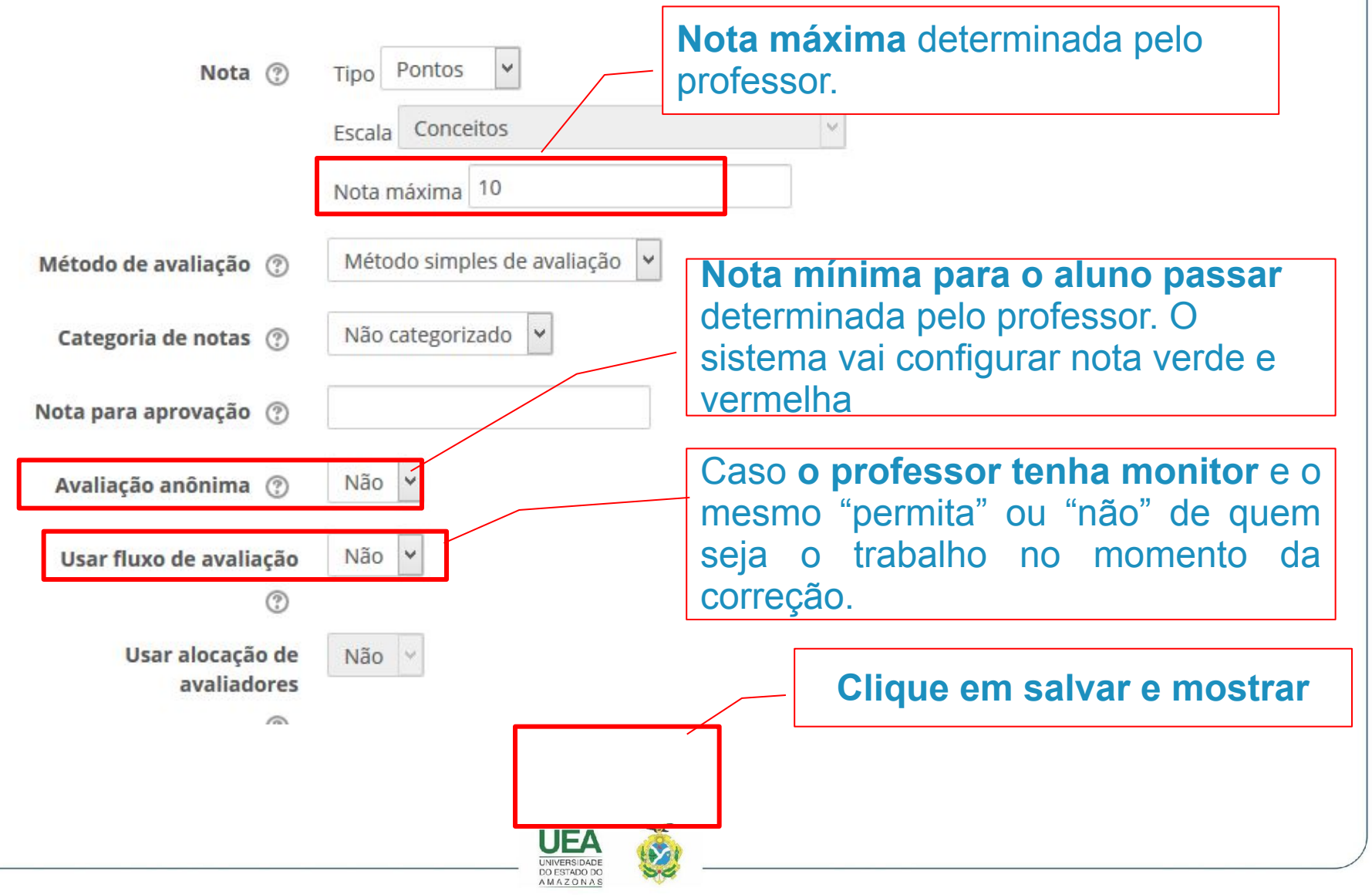

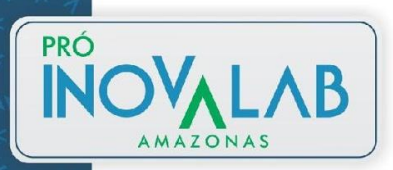

#### → Finalizando configuração

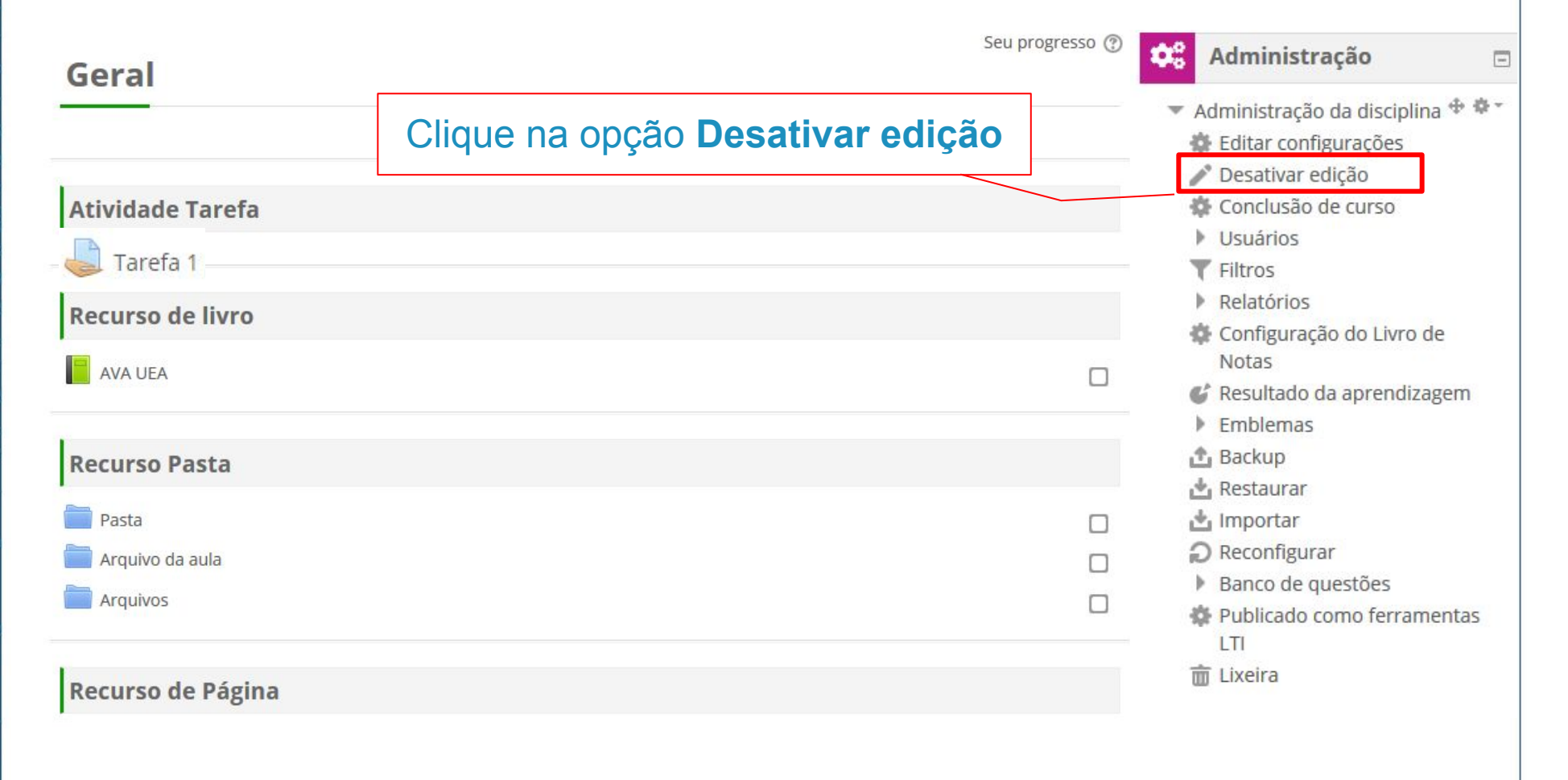

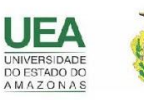

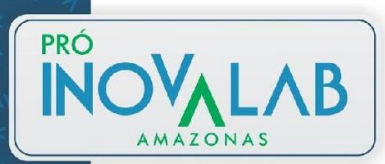

## Tarefa de texto online

→ Clique na opção Ativar edição

|                  | Seu progresso 🕐 | Adn 🏶 Editar configurações                                                        |  |
|------------------|-----------------|-----------------------------------------------------------------------------------|--|
| Geral            |                 | Ativar edição                                                                     |  |
|                  |                 | Edit                                                                              |  |
|                  |                 | Ativ & Configuração do Livro                                                      |  |
|                  |                 | Cor de Notas                                                                      |  |
| Atividade Tarefa |                 | 🕨 Usu 🧉 Resultado da                                                              |  |
|                  |                 | Filti aprendizagem                                                                |  |
|                  |                 | Cor + Destaurar                                                                   |  |
| Recurso de livro |                 | Not Minportar                                                                     |  |
|                  |                 | 💕 Res 🔊 Reconfigurar                                                              |  |
| AVA UEA          |                 | Em<br>Publicado como                                                              |  |
|                  |                 | Res Arramentas LTI                                                                |  |
|                  |                 |                                                                                   |  |
| Recurso Pasta    |                 | Rec Mais                                                                          |  |
| Pasta            |                 | <ul> <li>Banco de questões</li> <li>Publicado como ferramentas<br/>LTI</li> </ul> |  |
| Arquivo da aula  |                 |                                                                                   |  |
| Arquivos         |                 | Lixeira                                                                           |  |
|                  |                 |                                                                                   |  |

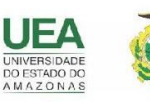

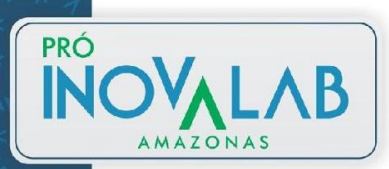

#### → Clique em Adicionar uma atividade ou recurso

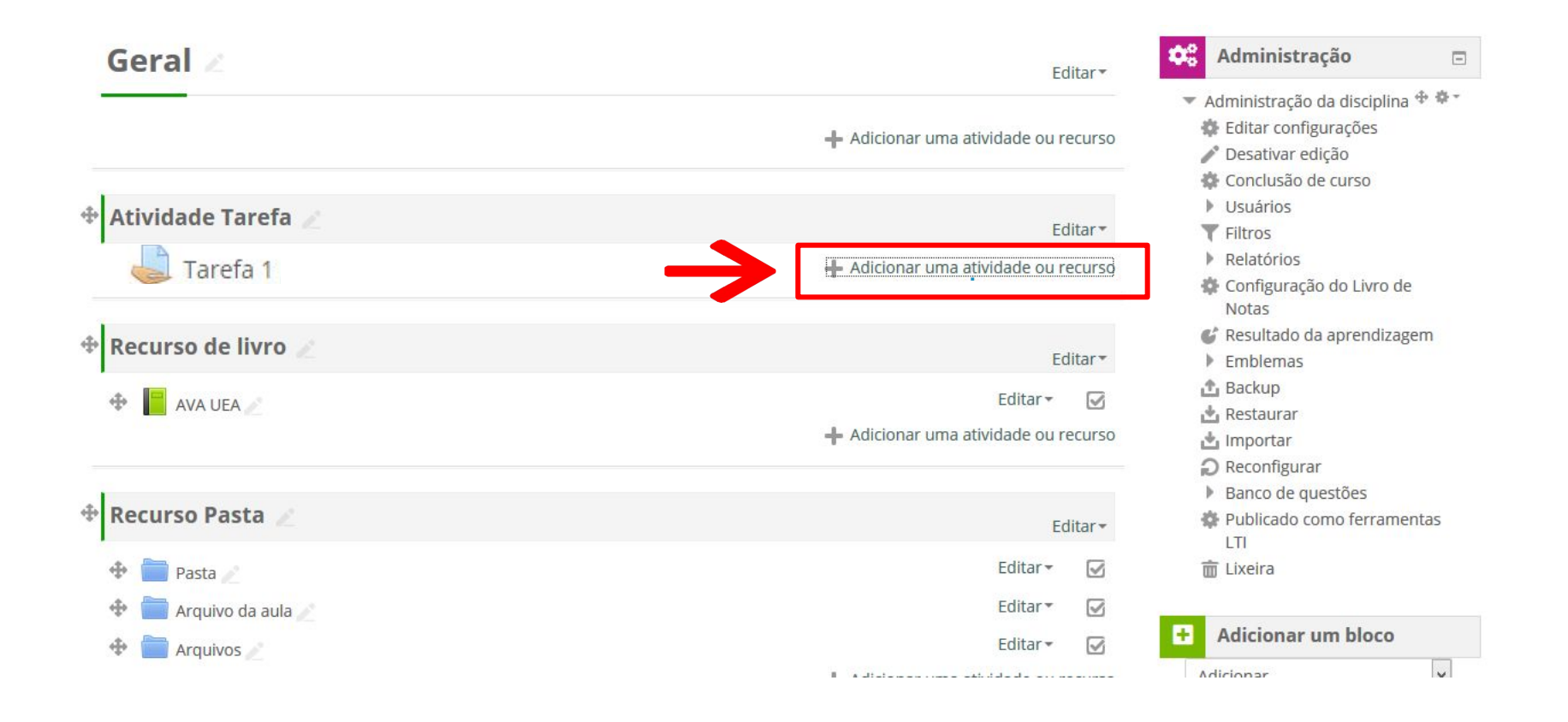

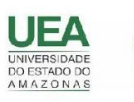

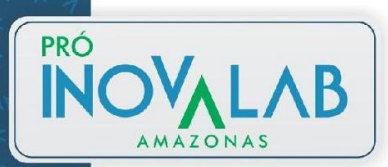

#### → Selecione a atividade tarefa e depois clique na opção adicionar

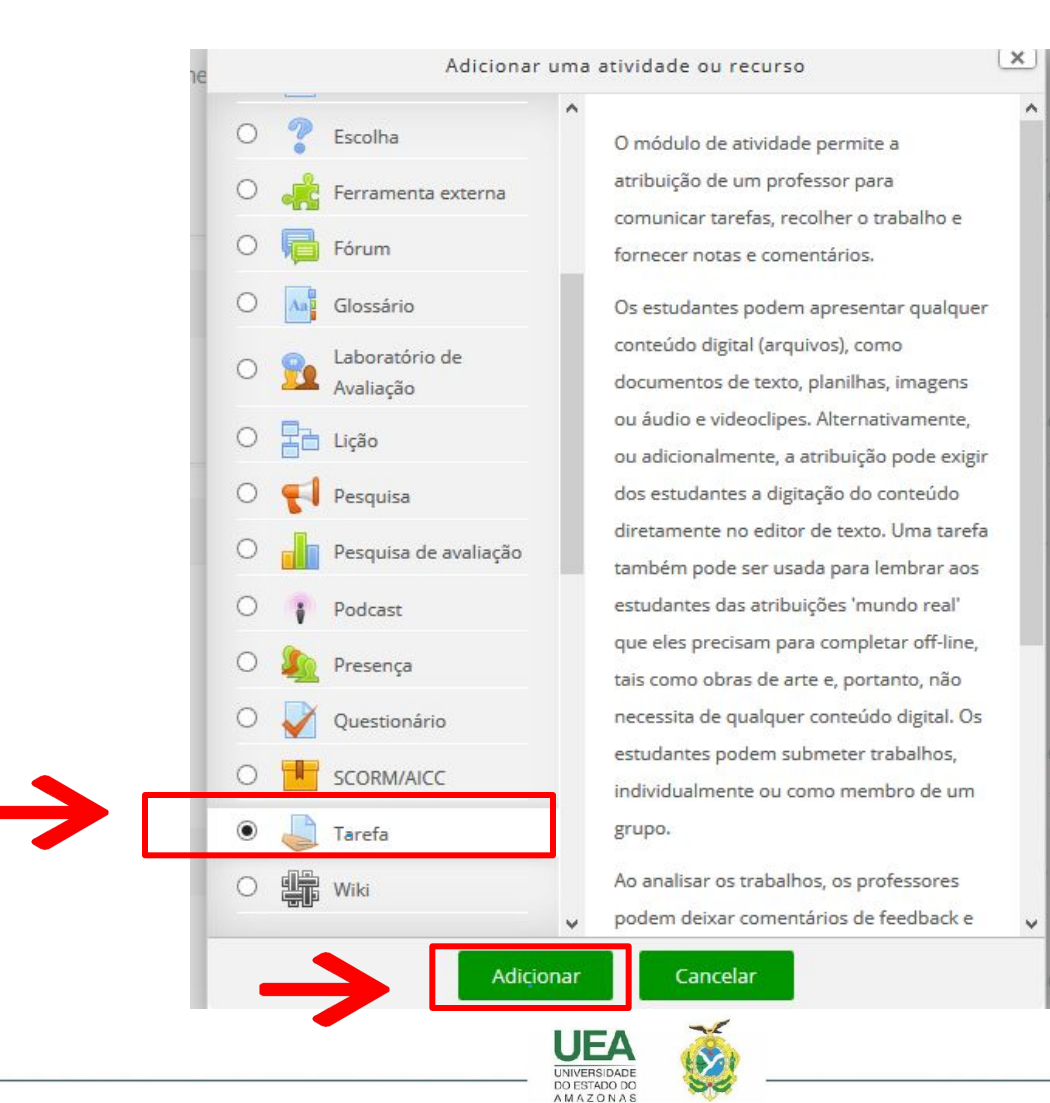

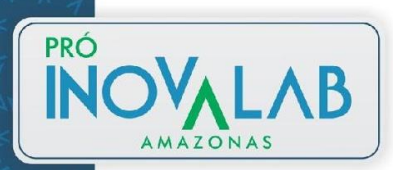

#### → Adicionando um(a) novo(a) Tarefa em Atividade Tarefa de texto online

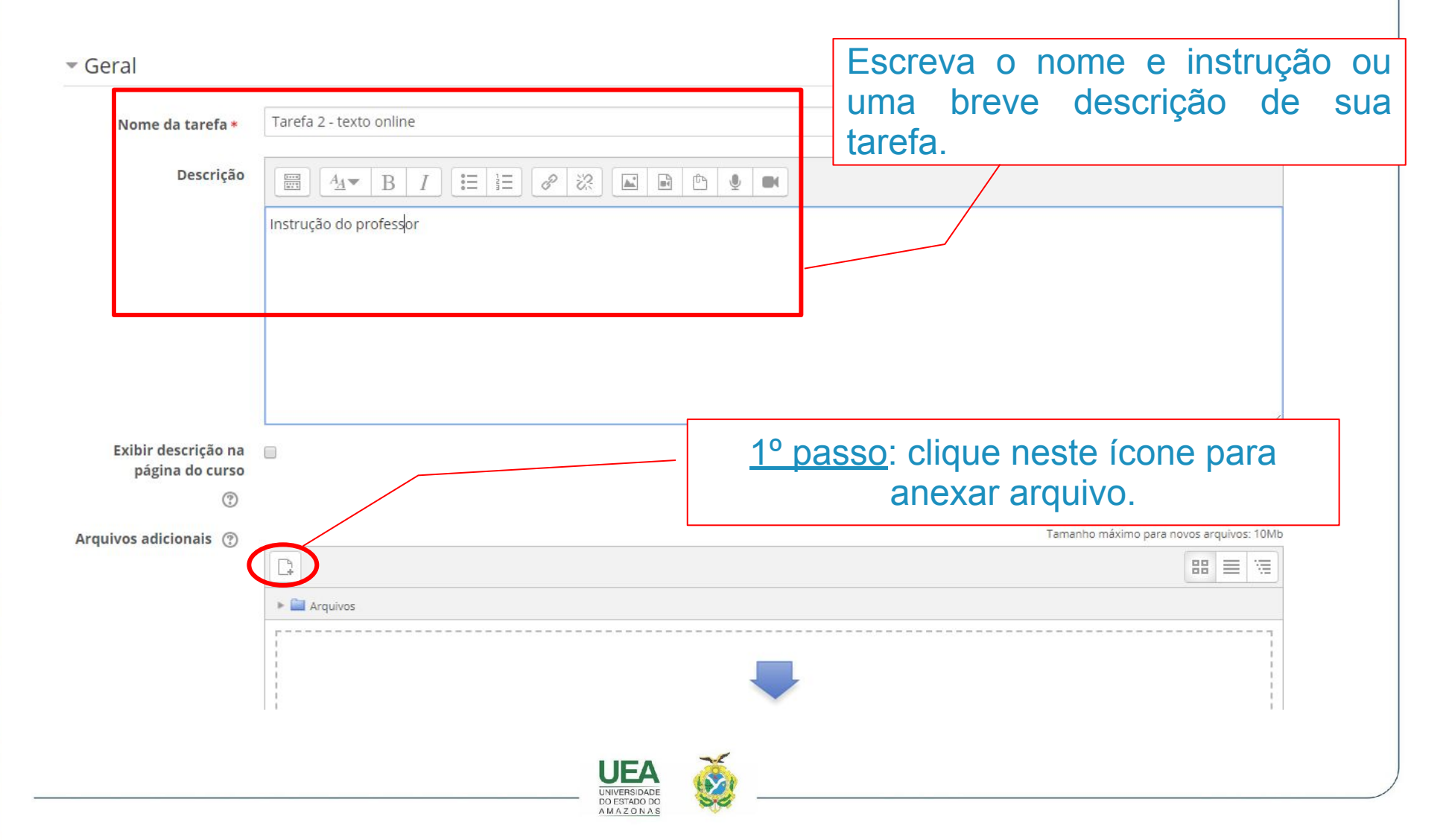

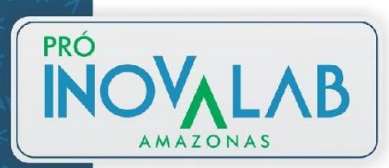

#### → Adicionando um(a) novo(a) Tarefa em Atividade Tarefa de texto online

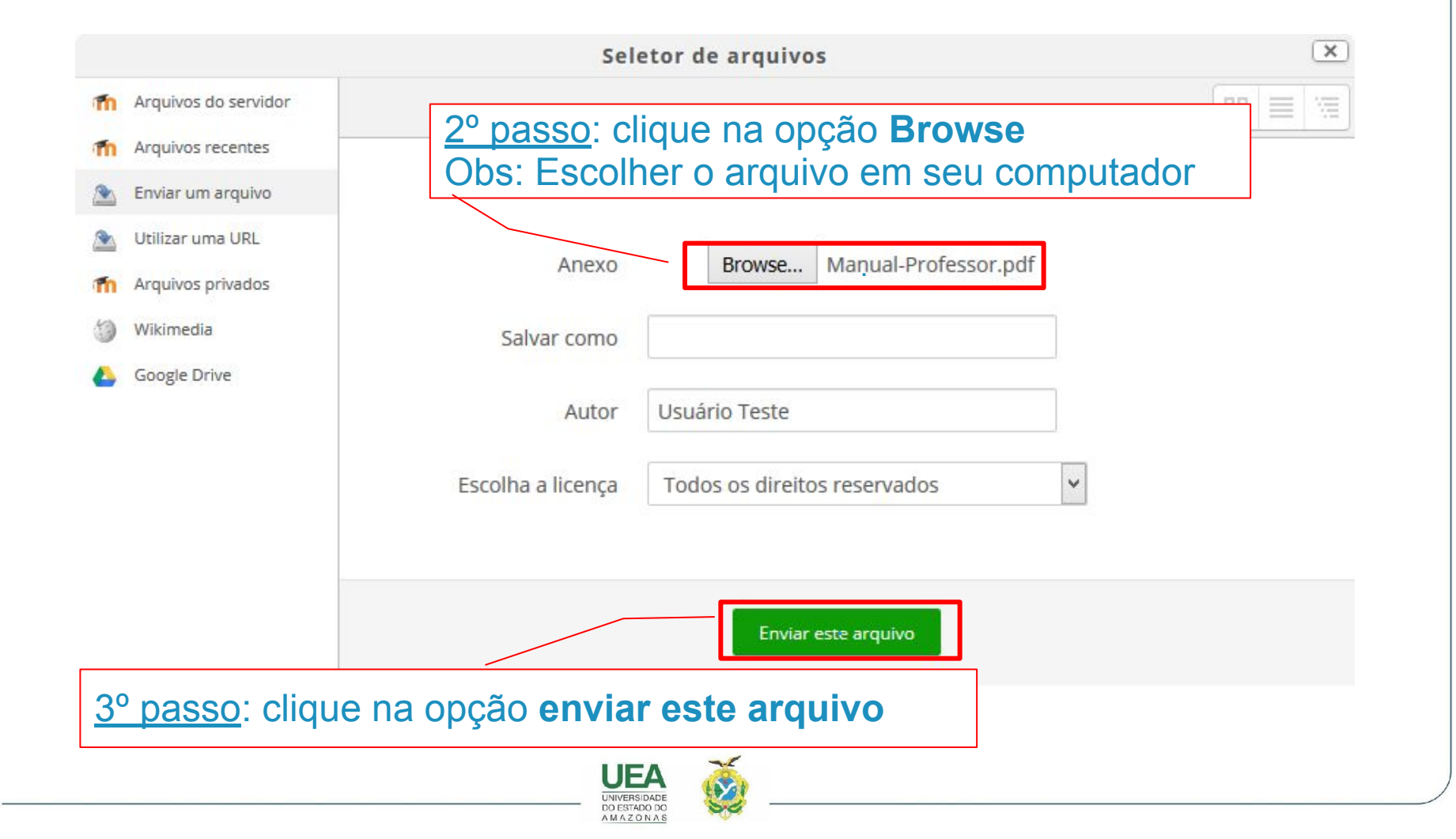

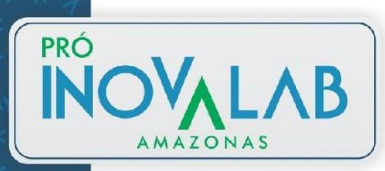

→ Configuração de data, hora e limite em que o aluno poderá enviar sua tarefa de texto online

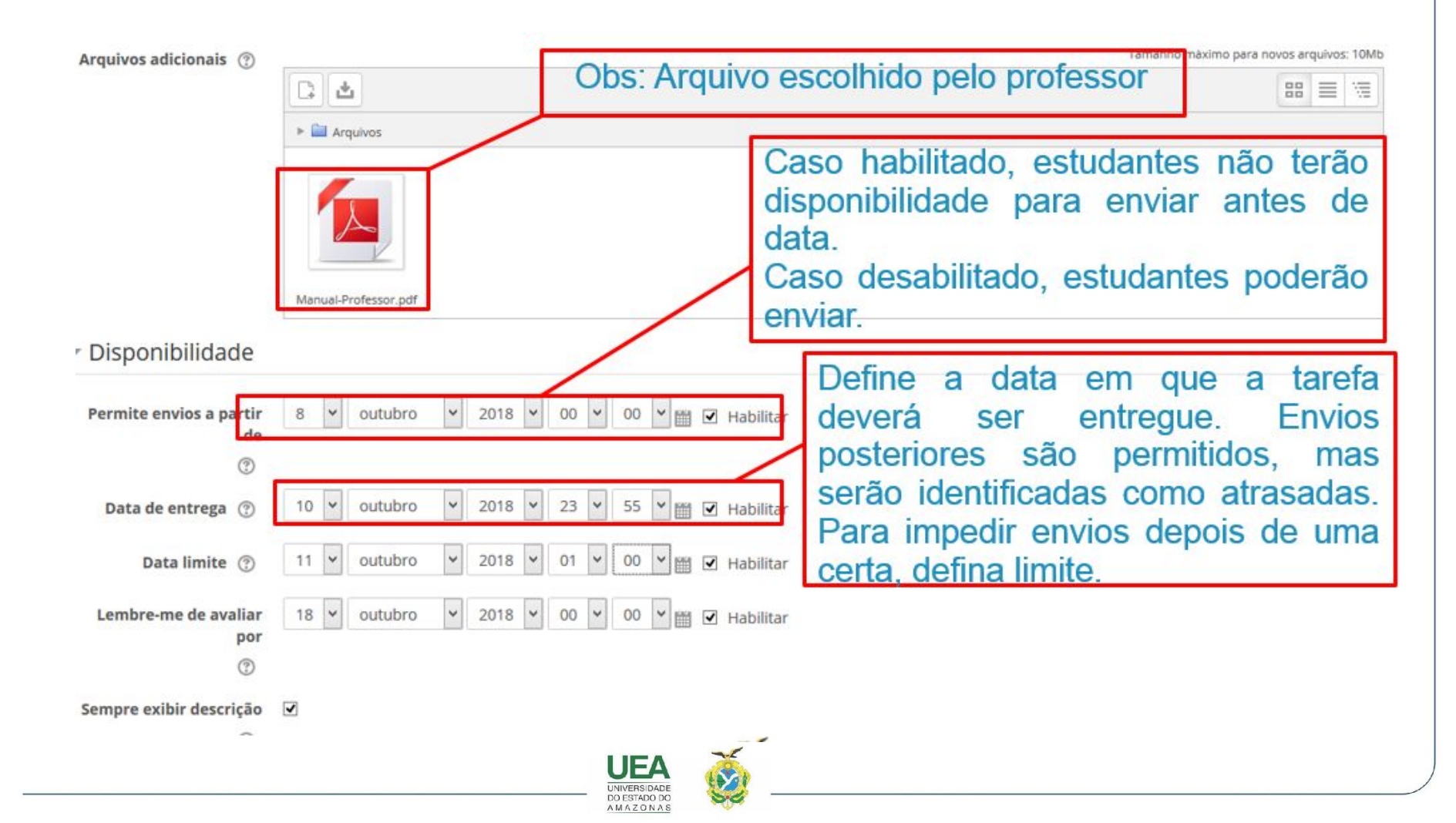

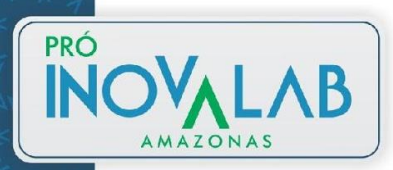

→ Configuração de data, hora e limite em que o aluno poderá enviar sua tarefa de texto online

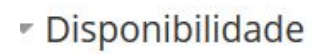

Se configurado, a tarefa não aceitará envios após a data escolhida sem prorrogação.

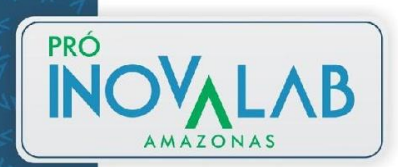

#### → **Tipo de envio** da atividade de uma tarefa de texto online e **feedback**

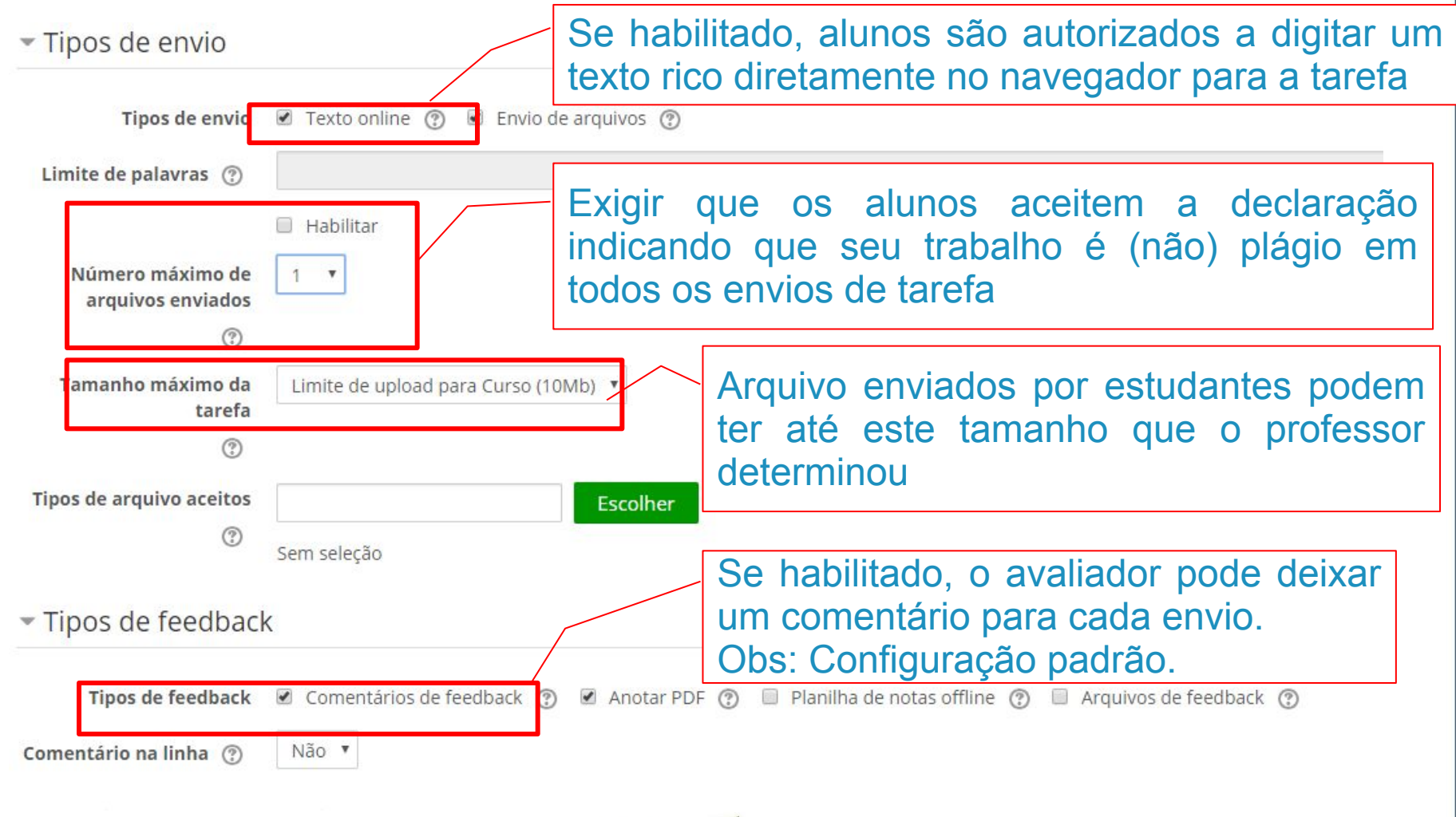

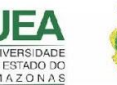

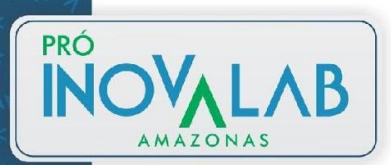

- → Configuração de Envio
  - Configurações de envio

Exigir que os estudantes Não v

Exigir aceite da Não declaração de não plágio ao enviar

(?)

(?)

Nunca

Ilimitado

Tentativas reabertas 🕐

Máximo de tentativas

Se habilitado, os alunos terão que clicar no botão "Enviar" para declarar se envio como final. Possibilitando aos alunos manterem um versão rascunho no sistema. Se for alterada de "Não" para "Sim" depois que os alunos já tiverem enviado suas tarefas, este envios serão considerados como finais.

Exigir que os alunos aceitem a declaração indicando que seu trabalho é (não) plágio em todos os envios de tarefa.

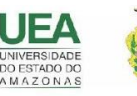

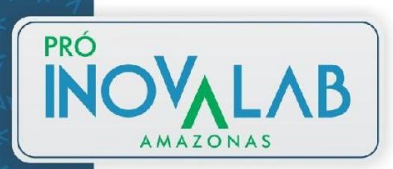

#### → Configuração de **nota e salvar as configurações**

|                                 |                             |          | Nota máxima determinada pelo  |
|---------------------------------|-----------------------------|----------|-------------------------------|
| Nota 🕐                          | Tipo Pontos 🖌               |          | professor.                    |
|                                 | Escala Conceitos            |          |                               |
|                                 | Nota máxima 10              |          |                               |
| Método de avaliação             | Método simples de avaliação | ~        |                               |
| Categoria de notas              | Não categorizado 🗸          | Nota n   | nínima para o aluno passar    |
| Nota para aprovação             |                             | vai conf | ïgurar nota verde e vermelha. |
| Avaliação anônima               | Não 🖌                       |          |                               |
| Usar fluxo de avaliação         | Não 🛩                       |          | Clique em salvar e mostrar    |
| ٢                               |                             |          |                               |
| Usar alocação de<br>avaliadores | Não 😪                       |          |                               |
|                                 |                             |          |                               |
|                                 |                             | <u> </u> |                               |

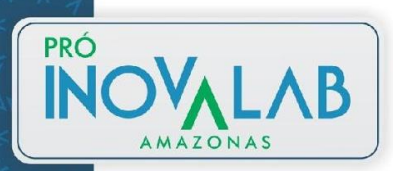

#### → Finalizando configuração

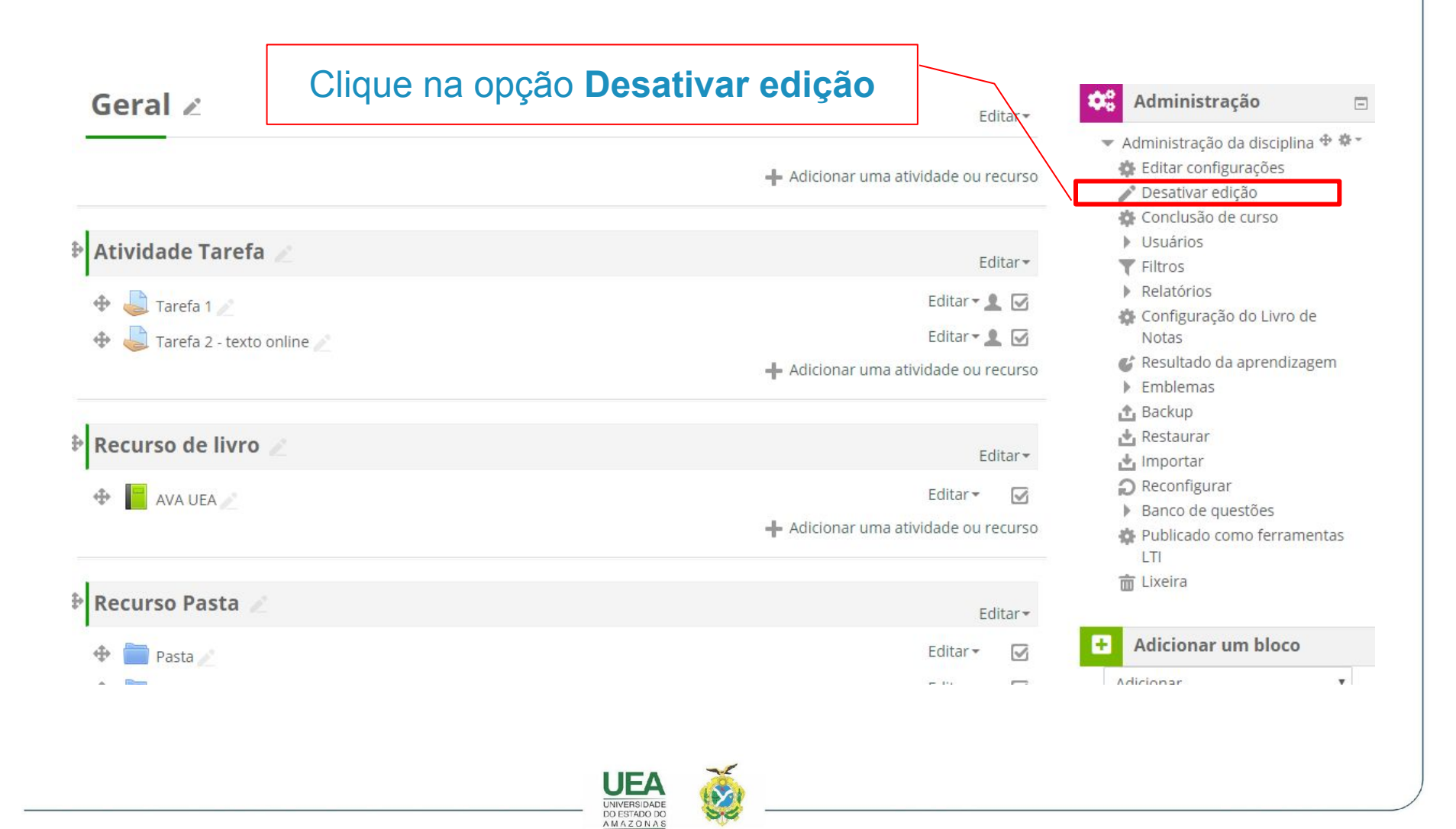